# Application Guide For NUS BIT and BTech Programmes Applicants

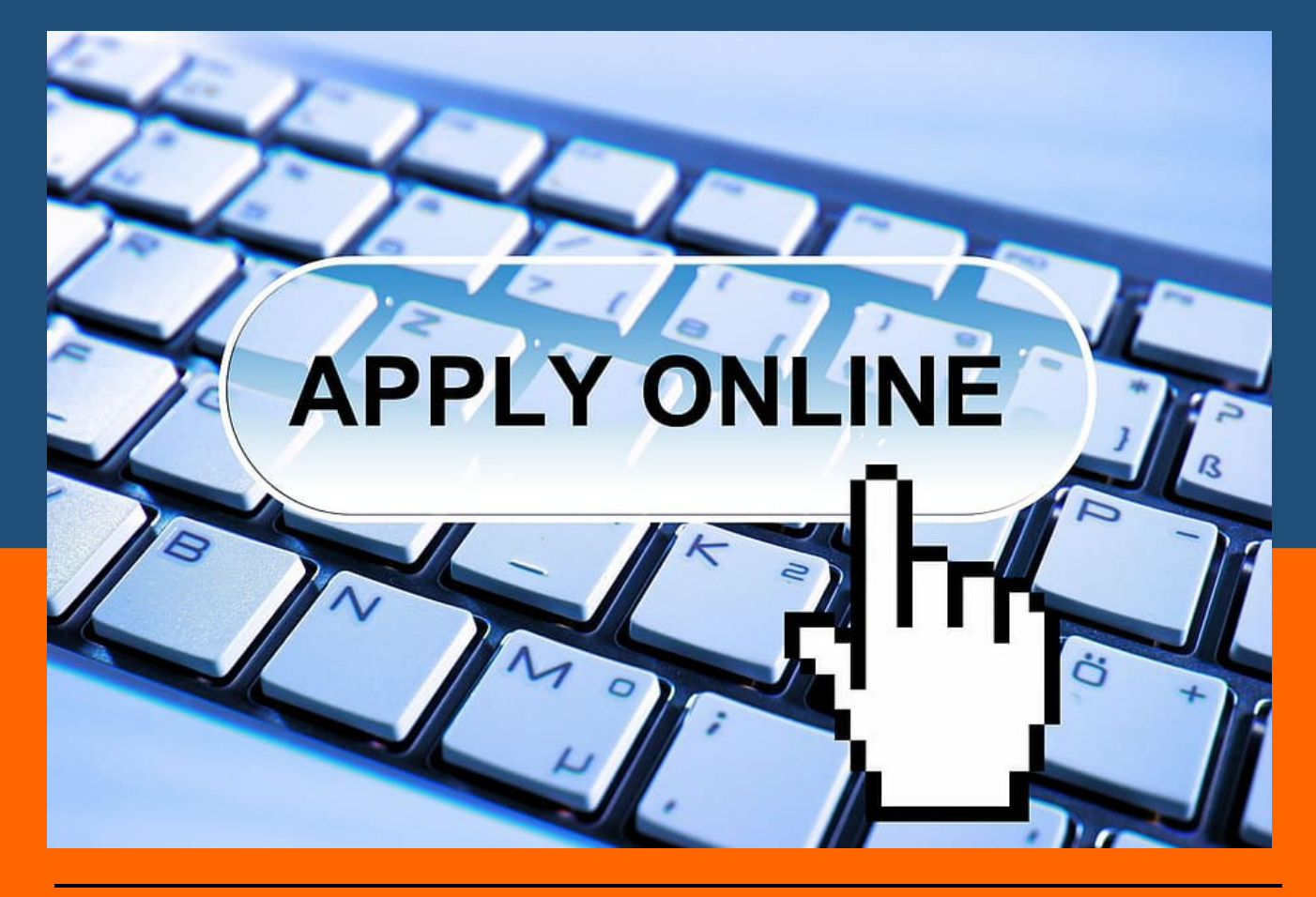

**SCALE Online Application Portal** 

Created by: NUS SCALE Admission

Last updated 4 December 2023

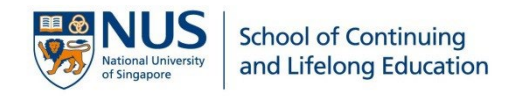

# Contents

| Things to note before applying:                                 | 3  |
|-----------------------------------------------------------------|----|
| Step 1: Begin your application                                  | 4  |
| Step 2: Create your login password                              | 5  |
| Step 3: Select the programmes                                   | 5  |
| Step 4: Personal Particulars                                    | 6  |
| Step 5: Contact Information                                     | 8  |
| Step 6: Complete the remaining details required for submission  | 9  |
| Step 7: National Service (NS)                                   | 10 |
| Step 8: Education                                               | 11 |
| Step 9: Employment                                              | 15 |
| Step 10: Personal Statement                                     | 16 |
| Step 11: Next-of-Kin information                                | 17 |
| Step 12: MOE Tuition Fee Subsidy Pre-Declaration of Eligibility | 17 |
| Step 13: Declaration                                            | 18 |
| Step 14: Check and submit your application                      | 18 |
| Step 15: View, print and make payment for your application      | 18 |
| Step 16: Payment of Application Fee                             | 19 |

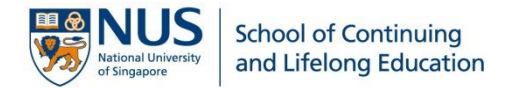

# Things to note before applying:

- 1. Read through the information on SCALE website at <u>https://nus.edu/37efSqp</u>.
- Have the necessary supporting documents ready. It should be in PDF format, not exceeding 1.5MB. You may reference the list of documents at <a href="https://nus.edu/2KzPayL">https://nus.edu/2KzPayL</a> as a guide. It is preferred that coloured copies are submitted. Any documents that are not in English must be accompanied by a certified English translation.
- 3. All information that are declared in your application **must** be supported with documents for verification.
- 4. Application fee is payable only via online payment.
- 5. Depending on the number of programmes selected, you will need to pay a **non-refundable** and **non-transferable** application fee before your application is considered submitted.
- 6. Take note of the application deadline. It is advisable to submit your application as early as possible within the application period to prevent any delay in the processing. Any request for late submission of application after the application period will not be entertained.

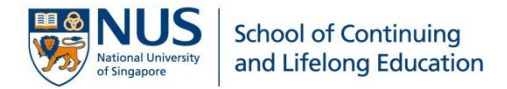

# Step 1: Begin your application

- 1. Ensure you are using one of the compatible browsers as listed.
- 2. Read through the instructions before you proceed.
- 3. Check that you are applying to the correct intake and take note of the application period stated. Any request for late submission of application after the application period will not be entertained.
- 4. Click to begin your application.

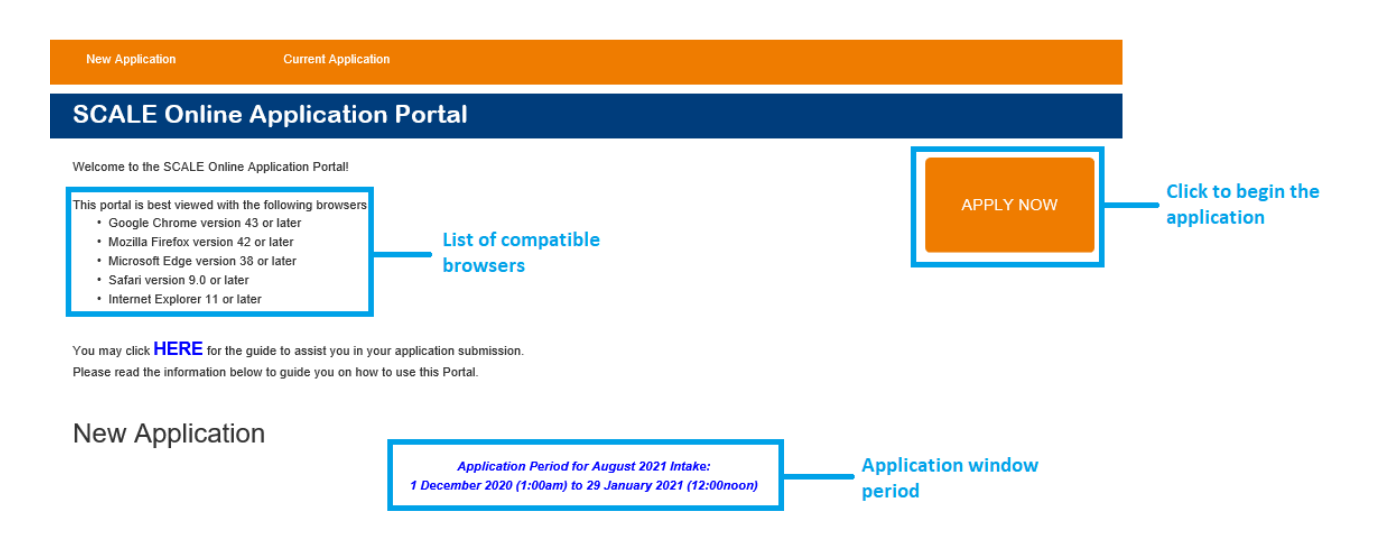

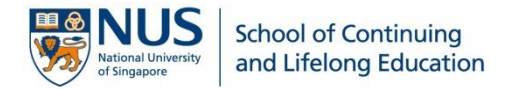

# Step 2: Create your login password

1. Create a password that fulfill the rules as stated. This password will be used to access the application portal.

| A. Password                                                                                                    |                              |  |  |  |
|----------------------------------------------------------------------------------------------------|------------------------------|--|--|--|
| You are required to create a password which will be used to access this portal.                                                                                                    |                              |  |  |  |
| Your password must fulfill the following n<br>Minimum length of 12 characters<br>Must contain at least one uppercase letter<br>Must contain at least one lowercase letter<br>Must contain at least one number<br>Must contain at least one symbol | rules:<br>Create Password: * |  |  |  |
|                                                                                                    | Confirm Password: *          |  |  |  |

# Step 3: Select the programmes

- 1. Select the Programme(s) from the dropdown list in **ascending order**.
- 2. You are allowed to select up to a **maximum of 5** programmes, and the application fee will be based on the number of programmes that you have selected in your application.

|                       |          | B. Selection of Programmes                                                                                        |  |  |  |  |  |  |  |
|-----------------------|----------|----------------------------------------------------------------------------------------------------|--|--|--|--|--|--|--|
|                       |          | You may apply for up to 5 programmes.                                                                             |  |  |  |  |  |  |  |
| No. of Programmes     | 5        | If you wish to apply to more than one programme, please select according to your preference in ascending order. * |  |  |  |  |  |  |  |
|                       |          | 1 Bachelor of Information Technology First Choice                                                                 |  |  |  |  |  |  |  |
| Total Application Fee | \$270.00 | 2 Bachelor of Technology (Business Analytics) Second Choice                                                       |  |  |  |  |  |  |  |
|                       |          | 3 Bachelor of Technology (Electronics Engineering)  • etc                                                         |  |  |  |  |  |  |  |
|                       |          | 4 Bachelor of Technology (Software Engineering)                                                                   |  |  |  |  |  |  |  |
|                       |          | 5 Bachelor of Technology (Industrial And Management Enginee - Fifth Choice                                        |  |  |  |  |  |  |  |

3. You will still be able to make changes to your programme selection as long as you have <u>not</u> submitted and paid for your application. To make changes, navigate to [Selection of Programmes] on the left pane after login:

| New Application              | Current Application                                                                                              |
|------------------------------|----------------------------------------------------------------------------------------------------|
| SCALE Online                 | Application Portal                                                                                               |
| Status                       | Selection of Programmes                                                                                          |
| Selection of Programmes      | You may apply for up to 5 programmes.                                                                            |
| Personal Particulars         | If you wish to apply to more than one programme, please select according to your preference in ascending order.* |
| Contact Information          | 1 Bachelor of Information Technology                                                                             |
| Upload NRIC/Passport Docu    | 2 Bachelor of Technology (Electronics Engineering)                                                               |
|                              | 3 Please Select V                                                                                                |
| National Service (NS) Inform | 4 Please Select V                                                                                                |
| Education                    | 5 Please Select 🗸                                                                                                |
| Employment                   |                                                                                                    |
| Personal Statement           | Save                                                                                                    |

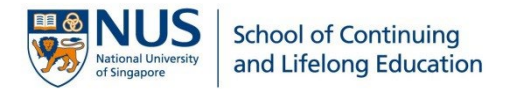

# Step 4: Provide your personal particulars

- 1. The *"Official Name"* must be as per NRIC/passport, i.e., if there is any special character in your name (e.g., comma), it should be included. *Hanyu Pinyin* is <u>not</u> required.
- 2. The "Last Name" refers to your Surname or Family Name.
- 3. For Singapore Permanent Residents (SPR), please select [S'pore Blue] under "Type of NRIC". Your "Citizenship" should follow the Nationality indicated at the back of your blue NRIC.
- 4. For International applicant, select [No NRIC] under "Type of NRIC", and indicate the correct type of pass you are holding under "Employment Pass Type/Valid Pass Type".

#### Example for SPR

| C. Personal Particulars                  |                                                                     |
|------------------------------------------|---------------------------------------------------------------------|
| First Name *                             | Last Name *                                                         |
| KAITING JENNY                            | TAN                                                                 |
|                                          | (if you do not have any last name, please enter in a minus(-) sign) |
| Official Name (as in NRIC or passport) * |                                                                     |
| TAN KAITING JENNY                        |                                                                     |
| Date of Birth (dd/mm/yyyy) *             | Place of Birth *                                                    |
| 09/06/1982                               | MALAYSIA                                                            |
| ·                                        |                                                                     |
| Citizenship *                            | Passport Number *                                                   |
| MALAYSIAN                                | ▼ ZXXXXXXXXT                                                        |
| Type of NRIC *                           | NRIC Number *                                                       |
| S'PORE BLUE                              | ▼ SXXXXXXA                                                          |
| Gender *                                 | Marital Status *                                                    |
| FEMALE                                   | MARRIED V                                                           |
| Race/Ethnic Group *                      | Religion *                                                          |
| CHINESE                                  | NO RELIGION                                                         |

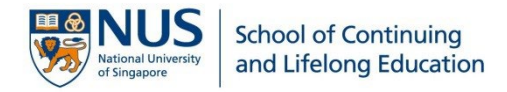

#### Example for International

| C. Personal Particulars                  |                                                                     |
|------------------------------------------|---------------------------------------------------------------------|
| First Name *                             | Last Name *                                                         |
| SEAN MINGHAN                             | SUN                                                                 |
|                                          | (if you do not have any last name, please enter in a minus(-) sign) |
| Official Name (as in NRIC or passport) * |                                                                     |
| SEAN SUN MINGHAN                         |                                                                     |
| Date of Birth (dd/mm/yyyy) *             | Place of Birth *                                                    |
| 14/08/1986                               | TAIWAN                                                              |
|                                          |                                                                     |
| Citizenship *                            | Passport Number *                                                   |
| CHINESE/TAIWANESE 🔻                      | ZXXXXXXXXT                                                          |
| Type of NRIC *                           |                                                                     |
| NO NRIC T                                |                                                                     |
| Employment Pass Type/Valid Pass Type *   | Foreign Identification Number (FIN) *                               |
| EMPLOYMENT PASS (Q1)                     | GXXXXXXZ                                                            |
| Gender *                                 | Marital Status *                                                    |
| MALE                                     | SINGLE                                                              |
| Race/Ethnic Group *                      | Religion *                                                          |
| CHINESE                                  | NO RELIGION                                                         |

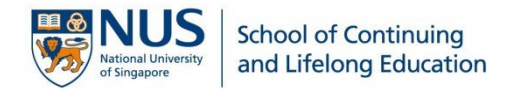

# Step 5: Provide your contact information

- 1. A **valid residential address** of your current residing home is required. It should be as per indicated at the back of your NRIC for Singapore Citizens and SPRs. If you have a change of address and have yet to update your NRIC, you are to submit a recent billing statement/letter that shows your full name and latest current address as supporting document.
- 2. Provide a valid email address that is frequently used as we will be contacting you mainly via email.
- 3. A **valid contact number** must be provided for urgent matters. The country and area codes are <u>not</u> required if you are providing a Singapore number.
- 4. Once you have completed Step 1 to 5, click [Proceed] to continue.

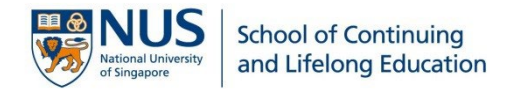

# Step 6: Complete the remaining details required for submission

- 1. Your application is now created, and a status notification will be sent to your registered personal email that you have provided.
- 2. Take note of your application number which is required for the portal login, and it must be provided when you correspond with us via email or phone call.
- 3. Click on each tab on the left panel to complete your application before submission. You will need to click [Save] after completing each section for the portal to capture your records.
- 4. You are required to upload the following standard documents to complete your application:
  - Identification (e.g.: NRIC / 11B / Passport / Work Pass etc.)
  - Certificate of Service (For male applicants who have completed National Service (NS))
  - Educational Documents (Certificates and Transcripts)
  - Proof of Employment (Letter of Certification of Employment from HR, 2 years of CPF statements, <u>or</u> Employment Contract with latest CPF statement to prove that you are still working in the company)

**NOTE:** Your application is **NOT** considered as submitted until you have completed the application and made payment for the application fee.

| New Application                   | Current Application                                                                                                    |
|-----------------------------------|----------------------------------------------------------------------------------------------------|
| SCALE Online A                    | Application Portal                                                                                                    |
| Status                            | A status notification on your application has been sent to your registered personal email. Kindly complete the application and proceed for submission with the payment made before the application period deadline. |
| Selection of Programmes           | Status                                                                                                    |
| Personal Particulars              | Status                                                                                                    |
| Contact Information               | Application Number 24100023                                                                                                    |
|                                   | Official Name JADEN TEST                                                                                                    |
| Upload NRIC/Passport Docume       | NRIC/FIN Number                                                                                                    |
| National Service (NS) Information | Passport Number                                                                                                    |
| Education                         | BTech/BIT Programme/s Applied Bachelor of Information Technology                                                                                                    |
| Education                         | Bachelor of Technology (Cybersecurity)                                                                                                    |
| Employment                        | Bachelor of Technology (Mechanical Engineering)                                                                                                    |
| Personal Statement                | Bachelor of Technology (Electronics Engineering)                                                                                                    |
| Next-of-Kin                       | Assentance End Date                                                                                                    |
| Tuition Fee Subsidy Scheme        | Acceptance End Date                                                                                                    |
| ,                                 | Computing Courses                                                                                                    |
| Declaration                       | Cybersecurity                                                                                                    |
| Check and Submit                  | Business Analytics                                                                                                    |
| Change Password                   | Software Engineering                                                                                                    |
| Logout Click on eac               | h tab Engineering Courses                                                                                                    |
| to complete<br>application        | Your Electronics Engineering                                                                                                    |

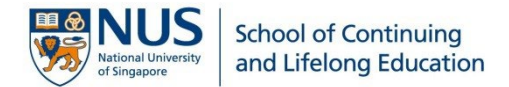

# Step 7: Provide National Service (NS) information

- 1. Applicants who have completed the 2 years NS liability are to indicate the ORD date as stated on your Certificate of Service (COS).
- 2. For applicants who are still serving your NS, select [Currently Serving] from the dropdown list. You are to ensure your ORD date is before the commencement date of the intake, and an official letter from MINDEF stating the enlistment date and expected ORD date is to be submitted.
- 3. For applicants who are regular officers (i.e., you are on a contract with MINDEF), select [Pensionable/Contract SAF/Civil Defence Officer] from the dropdown list and indicate [Yes] under "Contract Service". You must have served passed the 2-years liability, and an official letter from MINDEF with the enlistment date and expected Service Completion Date is to be submitted.
- 4. Applicants who have indicated [Exempted] in the application will need to submit the exemption letter.

#### Example for applicants who are currently serving NS

| National Service               |   |                    |   |
|--------------------------------|---|--------------------|---|
| National Service Status *      |   |                    |   |
| CURRENTLY SERVING              | ~ |                    |   |
|                                |   |                    |   |
| Enlistment Date (dd/mm/yyyy) * |   | ORD (dd/mm/yyyy) * |   |
| 03/08/2018                     | i | 03/08/2020         | 莆 |
| Contract Service? *            |   |                    |   |

#### Example for applicants who are on a contract service

| National Service                               |         |                   |   |
|------------------------------------------------|---------|-------------------|---|
| National Service Status *                      |         |                   |   |
| PENSIONABLE/CONTRACT SAF/CIVIL DEFENCE OFFICER | ~       |                   |   |
|                                                |         |                   |   |
| Enlistment Date (dd/mm/yyyy) *                 |         | ORD (dd/mm/yyyy)* |   |
| 03/08/2018                                     | <b></b> | 03/08/2050        | i |
| Contract Service? *                            |         |                   |   |

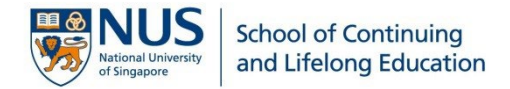

# Step 8: Provide education background

### (A)Singapore-Cambridge GCE O Level/SPM or equivalent

- 1. If you have taken the Singapore-Cambridge "O" Level Examination, select [Singapore-Cambridge GCE O Level] from the "Examination" dropdown list.
- 2. You are required to indicate your grade(s) for the **English and Mathematics subjects**. If you have taken the subject more than once, provide the higher grade and all result slips must be submitted.
- 3. For SPM holders, you may refer to the table below to guide you on keying in your grades.

| SPM Grade                | A+ | А  | A- | B+ | В  | C+ | С  | D  | E  | G  |
|--------------------------|----|----|----|----|----|----|----|----|----|----|
| O Level Grade Equivalent | A1 | A1 | A2 | B3 | B4 | C5 | C6 | D7 | E8 | F9 |

| Singapore-Cambridge GCE O Level/SPM or equivalent   |                  |           |           |
|-----------------------------------------------------|------------------|-----------|-----------|
| Country *                                           | Name of School   | ol *      |           |
| SINGAPORE                                           | Anderson Seco    | ondary    |           |
| Start Date (mm/yyyy) *                              | End Date (mm     | /уууу) *  |           |
| 01/2001                                             | 12/2004          |           | <b>ii</b> |
| Examination *                                       |                  |           |           |
| Singapore-Cambridge GCE O Level                     |                  |           |           |
| Year Taken *                                        |                  |           |           |
| 2004                                                |                  |           |           |
| Please indicate ONLY Mathematics grade(s) obtained. |                  |           |           |
| Subject                                             | If others, pleas | e specify |           |
| ADDITIONAL MATHEMATICS                              |                  |           |           |
| Grade                                               |                  |           |           |
| A1 Add New Subject                                  |                  |           |           |
| Subjects                                            | Others           | Grade     | Remove    |
| MATHEMATICS                                         |                  | A1        | Remove    |
| ADDITIONAL MATHEMATICS                              |                  | A1        | Remove    |
|                                                     |                  |           |           |

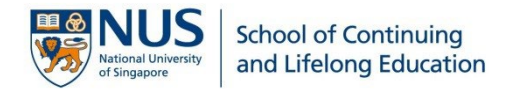

#### (B) Polytechnic Diploma

- 1. You may declare up to a maximum of two diploma qualifications, if any.
- 2. The <u>exact course name</u> as stated on your Diploma Certificate must be selected from the dropdown list under *"Diploma Course"*. E.g., if your course is Diploma in Engineering (Mechanical), please do <u>NOT</u> select Diploma in Mechanical Engineering.
- 3. Holders of the local 2.5 years Part-time Diploma are to select [2.5 Part Time] under "Diploma Taken".
- 4. Only holders from the **5 local Polytechnics and BCA Academy** are required to indicate your GPA in the application.
- 5. Provide the grades of your **best 3 Mathematics modules** taken, if any.

| Polytechnic Diploma                                                                                                    |                              |                     |                           |         |                                                                |
|----------------------------------------------------------------------------------------------------|------------------------------|---------------------|---------------------------|---------|----------------------------------------------------------------|
| Completed? * <ul> <li>No</li> <li>Yes</li> </ul>                                                                                                    |                              |                     |                           |         |                                                                |
| Country * SINGAPORE                                                                                                    |                              |                     |                           |         |                                                                |
| Name of Institution * Ngee Ann Polytechnic                                                                                                    |                              |                     |                           |         |                                                                |
| Date of Admission (dd/mm/yyyy) *<br>20/05/2005                                                                                                    | Date of Gradua<br>20/05/2008 | tion (dd/mm/yyyy) * |                           | <b></b> |                                                                |
| Diploma Course *<br>(full course name as per stated on Certificate)<br>Dip In Mechanical Engineering                                                                    |                              |                     |                           |         | Course name MUST be<br>exactly as stated on<br>the Certificate |
| Diploma Taken *       FULL TIME     v                                                                                                    |                              |                     |                           |         |                                                                |
| Year 3 V Month 0 V                                                                                                    |                              |                     |                           |         |                                                                |
| 3.6 out of 4                                                                                                    |                              |                     |                           |         |                                                                |
| Total Number of Each Grade Obtained during Diploma Course       Dist     A     B     C     D     E     F       2     V     7     V     13     V     0     V     0     V | P<br>0 •                     |                     |                           |         |                                                                |
| Please list down the Mathematics modules and grades inc                                                                                                    | dicated on your tr           | anscript (maximu    | ım 3 best modules)        |         |                                                                |
| Module Name Engineering Mathematics II                                                                                                    | Grade<br>A                   | ¥                   | If others, please specify |         |                                                                |
| Add New Subject                                                                                                    |                              |                     |                           |         | Provide the best 3<br>Mathematics                              |
| Module Name<br>Engineering Mathematics I                                                                                                    | Grade<br>A                   | Others              | Remove<br>Remove          |         | modules, if any                                                |
|                                                                                                    |                              |                     |                           |         |                                                                |

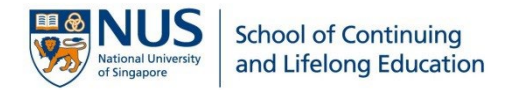

#### (C) Advanced Diploma and Specialist Diploma

- 1. This section is required only if you have taken an Advanced Diploma and/or Specialist Diploma.
- 2. If you are currently still in the course, an official letter from the school stating your student status and expected completion date is required.

## (D)Nitec / Higher Nitec Qualification

1. This section is required only if you have <u>not</u> taken GCE 'O' Level examinations.

### (E) University Education

- 1. If you have withdrawn or have been dismissed from a university, you are required to submit the official withdrawal/dismissal letter and the transcript/result slips for courses that were taken previously.
- 2. If you have withdrawn from a local university, an official document from the university with the following information is required:
  - a) Name
  - b) NRIC
  - c) Programme enrolled
  - d) Date of admission
  - e) Date of withdrawal / dismissal
  - f) No. of modular units/credits required to graduate (inclusive of exemption upon admission)
  - g) No. of modular units/credits granted as exemption upon admission
  - h) No. of modular units/credits eligible to enjoy TFS at start of programme (for programme & buffer for failed and repeat courses)
  - i) No. of modular units/credits consumed so far (for programme & buffer for failed and repeat courses)

▲ Note: For Singapore Citizens and Singapore Permanent Residents who were previously enrolled in and withdrew from a government subsidised Part-Time degree programme and had received partial fee subsidy, the number of subsidised academic units consumed will be deducted from the academic units eligible for subsidy under the BIT/BTech programme.

A Note: International students are <u>not eligible</u> for the MOE Tuition Fee Subsidy and must pay the non-subsidised fees throughout the course of study.

#### (F) Other Local Qualification

1. Should you have obtained other local qualifications (e.g., ACCA, NUS SCALE Certificate Programmes, CET500); you may declare under this section and upload the supporting documents.

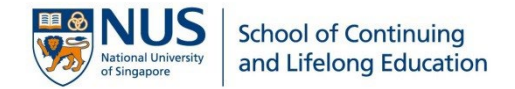

# (G) GCE A Level / IB Diploma / STPM / Year 12 or equivalent (For BIT Only) New

 Select [GCE A Level] from the "Qualification Type" dropdown list if you have taken the Singapore-Cambridge or Cambridge-International "A" Level Examination or NUS High School Diploma or equivalent:

| SCALE Online Application Portal |                                                                                           |                          |  |  |
|---------------------------------|-------------------------------------------------------------------------------------------|--------------------------|--|--|
| Status                          | GCE A Level / IB Diploma / STPM / Year 12 or equivalent                                   |                          |  |  |
| Selection of Programmes         | Qualification Type*                                                                       | Highest Qualification? * |  |  |
| Personal Particulars            | – Please Select –<br>GCE A Level                                                          |                          |  |  |
| Contact Information             | IB Diploma<br>Sijil Tinggi Pelajaran Malaysia (STPM)<br>Year 12 / Higher Secondary School |                          |  |  |

2. You may further indicate the type of Examinations you have taken:

| Examination *                                                                                                    | If other equivalent exam, please specify |
|----------------------------------------------------------------------------------------------------|------------------------------------------|
| Please Select 🗸                                                                                                    |                                          |
| Please Select Singapore-Cambridge GCE A Level Cambridge International (AQA, Edexcel, London, OCR, Oxford International IB Diploma NUS High School Diploma Siijil Tinggi Pelajaran Malaysia (STPM) Year 12 / Higher Secondary School Other equivalent exam | ,WJEC)                                   |

3. You are required to indicate your grade(s) for the **best 4 subjects**, **including Mathematics**. If you have taken the subject more than once, provide the higher grade and all result slips must be submitted. See example below:

| Subject             | If Others, please spec | cify     |       | Туре     |  |
|---------------------|------------------------|----------|-------|----------|--|
| English Language 🗸  |                        |          |       | AS level |  |
| Grade               |                        |          |       |          |  |
| в 🗸                 | Add New Subje          | ect      |       |          |  |
| Subjects            |                        | Туре     | Grade | Remove   |  |
| Computing           |                        | H2       | А     | Remove   |  |
| Further Mathematics |                        | H2       | А     | Remove   |  |
| Chemistry           |                        | Alevel   | В     | Remove   |  |
| English Language    |                        | AS level | В     | Remove   |  |

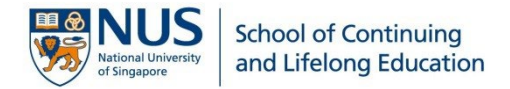

# Step 9: Provide employment information

- ALL employment declared in the application must be <u>supported with the documents</u> for verification. Employment that is declared without any supporting documents will <u>not</u> be taken into consideration.
- 2. Polytechnic internship and the 2-years National Service (NS) liability are <u>not</u> considered as work experience. These should not be declared under the employment section.
- 3. A detailed job description of your current employment is to be provided as it is one of the considerations that will be reviewed.
- 4. If you wish to declare more than one previous employment, click on the [Add] button.
- 5. Previous employment letters/documents of various companies should be combined into **one PDF file** if you have declared more than one previous employment.
- 6. If your current employer is sponsoring you for your studies, i.e., financial (e.g., sponsoring of tuition fee) or non-financial (e.g., providing exam leave), the official approved sponsorship letter with the specific details must be provided.

| r rosoni Employmoni                                                                                                    |                                                                                                    |                                                                                                    |                      |
|----------------------------------------------------------------------------------------------------|----------------------------------------------------------------------------------------------------|----------------------------------------------------------------------------------------------------|----------------------|
| Are you currently employed? *                                                                                                    |                                                                                                    | O No 🖲 Yes                                                                                                    |                      |
| Date Joined (dd/mm/yyyy) *                                                                                                    |                                                                                                    |                                                                                                    |                      |
| 18/11/2015                                                                                                    | <b></b>                                                                                                    |                                                                                                    |                      |
| Company Name *                                                                                                    |                                                                                                    |                                                                                                    |                      |
| ABB Pte Ltd                                                                                                    |                                                                                                    |                                                                                                    |                      |
| Title/Position *                                                                                                    |                                                                                                    |                                                                                                    |                      |
| ENGINEER                                                                                                    | ~                                                                                                    |                                                                                                    |                      |
| Organization Sector *                                                                                                    |                                                                                                    | Present Salary Range                                                                                                    |                      |
| PRIVATE SECTOR                                                                                                    | ~                                                                                                    | Please Select                                                                                                    | ~                    |
|                                                                                                    |                                                                                                    |                                                                                                    |                      |
| Job Description of Present Employment*                                                                                                    |                                                                                                    |                                                                                                    |                      |
| Job Description of Present Employment*                                                                                                    |                                                                                                    |                                                                                                    | x                    |
| Job Description of Present Employment*<br>зоск нож к живааваевае к жаак живаес зоск заск колосовое<br>зованик жик заск засесоваевае как зассе к засесованиевае к засе | . 2000 X2000 X X000000                                                                                                    |                                                                                                    | x ox                 |
| Job Description of Present Employment*<br>1000 X000X X XXX00000000X X X000X X000000                                                                                   | 100X 300X X 3000000<br>1000000 X 300X 300X                                                                                                    |                                                                                                    | x                    |
| Job Description of Present Employment*           300x 1000x x 100000000x x 1000x 1000 100x 1000 00000000                                                              | 1 2000 2000 X 2000 2000 2000<br>1 2000 2000 X 2000 2000                                                                                                    |                                                                                                    | x 🗸                  |
| Job Description of Present Employment*<br>100x 1000x x 1000000000 x 1000x 1000 100x 100000000                                                                         | ( 300X 3000X X 30X 30X 300X<br>30000XX 30X 30X 30X                                                                                                    | аралания наскладат и зарадарникари и зарадная наскладарарован и зарадарник наскладар и зарадарника и зарадарника и и и и и и и и и и и и и и и и и и                                                                                                    | x<br>x<br>336 / 150  |
| Job Description of Present Employment*<br>xxx xxxx xxxxxx xxxxxx xxxxxx xxxxxx xxxx                                                                                   |                                                                                                    | 30000 x 10000 x000 x000 x000 x00000000 x 1000 x000 x000 x000 x00000000                                                                                                    | x x<br>336 / 150     |
| Job Description of Present Employment*<br>100x 1000x x 1000000000 x 1000x 1000x 1000 100x 100000000                                                                   | ( XOX XOOX X XOXOOO<br>( XOXOOXX XOX XOX XOX<br>( XOXOOXX XOX XOX<br>XOXOOXX XOX XOX<br>( XOXOOXX XOX XOX<br>( XOXOOXX XOX XOX<br>( XOXOOXX X XOXOOXX X XOXOOXX<br>( XOXX XOXX | авах х наах хаваах хаа хоо хоо ноо ноокааваа хоо хоох х хахаавааваас хоо хоо хоо хоо хоо хоо хоо хоо хоо хо                                                                                                    | x x                  |
| Job Description of Present Employment*<br>100x 1000x x 1000000000x x 1000x 1000x 1000 100x 100000000                                                                  |                                                                                                    | аваах х хоох ховаас хоох хоох хоох ховаас хоох хоох хоох ховаас ховаас хова<br>ховаас ховаас ховаас ховаас ховаас ховаас ховаас ховаас ховаас ховаас ховаас ховаас ховаас ховаас ховаас ховаас ховаас ховаас ховаас ховаас ховаас ховаас ховаас ховаас ховаас ховаас ховаас ховаас ховаас ховаас ховаас ховаас ховаас хо | x<br>xx<br>338 / 150 |
| Job Description of Present Employment*<br>100x 1000x x 1000000000x x 1000x 100000000                                                                                  |                                                                                                    | аваах х хоах ховааа хоо хоох хоох ховааааа хоо хоох х хохаааааааааа                                                                                                    | x x 3338 / 150       |
| Job Description of Present Employment*<br>100x 1000x x 1000000000 x 1000x 100000000                                                                                   |                                                                                                    | анан и инжи инжини инжи инжи инжини инжи инжи инжи инжи инжи инжи инжи инжи инжи инжи инжи инжи инжи инжи инжи                                                                                                    | x x 3338 / 150       |
| Job Description of Present Employment*<br>Not NORX X XXXXXXXXXXXXXXXXXXXXXXXXXXXXXXXX                                                                                 | ( XOX XXXX X XXXXXXX<br>X XXXXXXXXXXXXXXXXX                                                                                                    |                                                                                                    | x x<br>3336 / 150    |
| Job Description of Present Employment*<br>NOX NOXX XXXX00000000X X X00X X00000000X X X000000                                                                          | l from work)                                                                                                    | аваах х хоох ховаас хоох хоох хоох хоох хоох хоох хоох х                                                                                                    | x x<br>338 / 150     |

Save

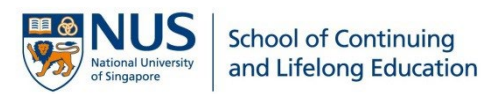

| Previous Employment |             |              |                    |        |        |  |
|---------------------|-------------|--------------|--------------------|--------|--------|--|
| Previous Empl       | oyment      |              |                    |        | Add    |  |
| Date Joined         | Date Left   | Company Name | Title/Position     | Update | Remove |  |
| 21 Nov 2010         | 26 Jun 2014 | XYZ Pte Ltd  | ASSISTANT ENGINEER | Update | Remove |  |
| 20 Jan 2015         | 21 Apr 2018 | AAA Pte Ltd  | ENGINEER           | Update | Remove |  |

- 7. **Recommendation Letter(s) or Portfolio are optional**. You do not need to upload any documents if you do not have it. The submission of recommendation letters or portfolio will tell us more about you and your work and will strengthen your application. Here are some tips for choosing a referee, and on what they should be including in your recommendation letter. Please note that you are not limited to these perimeters, as they are meant as a guide to help you in your application.
  - Choose people who are familiar with your professional experience and capabilities and not just colleagues who will say nice things about you.
  - Inform your referee that you are applying for an academic programme and that they should write about matter such as your intellectual capabilities, your curiosities, your drive, your passion, and your problem-solving skills, or even how your deal with deadlines and stress.
  - Let them know to provide some examples and not just write generic statements such as "...is very capable and easy-going".
  - What we want to know is if you can thrive and perform well in an intensive academic setting like at NUS, so ideally, your referee should address that in the recommendation letter.

## Step 10: Personal Statement

As part of our admission process, we would like to get to know you better through your personal statement. This is a self-evaluation of your interests and suitability for the programme, so please **answer simply** and **honestly in Standard English**, and **in your own words**. Do not use any external aid, such as Artificial Intelligence or Ghostwriting; doing so may have a negative impact on your application.

This section has a character reply limit, so avoid verbose answers and write straight to the point.

| What is your motivation for coming to<br>your trajectory?* | NUS? Why is this programme o | of interest to you? How d | o you think it will help y | our career or affect |
|------------------------------------------------------------|------------------------------|---------------------------|----------------------------|----------------------|
|                                                            |                              |                           |                            |                      |
|                                                            |                              |                           |                            |                      |
|                                                            |                              |                           |                            |                      |
|                                                            |                              |                           |                            |                      |
| (500 - 1000 characters)                                    |                              |                           |                            | 0 / 1000             |
|                                                            | Sav                          | ve                        |                            |                      |

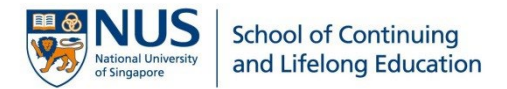

# Step 11: Provide Next-of-Kin information

 Provide a valid contact of your next-of-kin for emergency purposes. The country and area codes are <u>not</u> required if you are providing a Singapore number.

| Next-of-                          | Kin Inforr        | mation             |                                                       |                                                                                      |
|-----------------------------------|-------------------|--------------------|-------------------------------------------------------|--------------------------------------------------------------------------------------|
| Name of Next                      | t-of-Kin / Guardi | an *               | Relationship with Applicant *                         | v                                                                                    |
| Telephone *<br>country<br>country | area<br>area      | number<br>61234567 | Handphone * country area number country area 81234567 | If you have provided a<br>Singapore number, leave the<br>Country and Area Code blank |

Country and area codes are not required for Singapore number

# Step 12: MOE Tuition Fee Subsidy Pre-Declaration of Eligibility

1. You are required to make your declarations honestly. For **Singapore Citizens or Singapore Permanent Residents**, select **ONE** of the options that apply to you:

MOE Tuition Fee Subsidy Declaration Form – Step 2

I declare that the information provided by me in this declaration form is true and accurate, and I have not deliberately or wilfully omitted to provide any information that would render me ineligible to receive Tuition Fee Subsidy. I understand that false declaration is a criminal offence that may be punishable with a jail term and/or fine. Should I be found to have provided a false declaration, I will not be eligible to receive the Tuition Fee Subsidy for my course of study or any future course of study.

 Please select the option that applies to you: \*

 I have not received any Tuition Fee Subsidy or other sponsorship/subsidy from the Singapore Government previously for an undergraduate degree/course of study at a higher level.
 Select the in an undergraduate degree/course of study and pay subsidised tuition fees for my new course.
 Select the in an undergraduate degree/course of study and pay subsidised tuition fees for my new course.
 Select the in an undergraduate degree/course of study and pay subsidised tuition fees for my new course.
 Select the in an undergraduate degree/course of study at a higher level, but I did not graduate / have not graduated from the course.
 Select the undergraduate degree/course of study at a higher level, but I did not graduate / have not graduated from the course.
 Select the undergraduate degree/course of study at a higher level, but I did not graduate / have not graduated from the course.
 Select the undergraduate degree/course of study at a higher level, but I did not graduate / have not graduated from the course.
 Select the undergraduate degree/course of study at a higher level, but I did not graduate / have not graduated from the course.
 Select the undergraduate degree/course of study at a higher level, and I have graduate doe to be ineligible for Tuition Fee Subsidy.

 I have received a Tuition Fee Subsidy or other sponsorship/subsidy from the Singapore Government previously for an undergraduate degree/course of study at a higher level, and I have graduated from the course.
 Select the undergraduate degree/course of study at a higher level, and I have graduate form the course.

 I have received a Tuition Fee Subsidy or other sponsorship/subsidy from the Singapore Government previously for an undergraduate de

Select this option if you have **NOT enrolled** in an undergraduate programme in a local university in Singapore.

Select this option if you **HAVE enrolled** in an undergraduate programme in a local university in Singapore but <u>did not complete</u> your studies.

Select this option if you **HAVE GRADUATED** from a local university in Singapore.

#### For **International/Foreign students**, select ONE of the options that apply to you:

#### MOE Tuition Fee Subsidy Declaration Form – Step 2

I declare that the information provided by me in this declaration form is true and accurate, and I have not deliberately or wilfully omitted to provide any information that would render me ineligible to receive Tuition Fee Subsidy. I understand that false declaration is a criminal offence that may be punishable with a jail term and/or fine. Should I be found to have provided a false declaration, I will not be eligible to receive the Tuition Fee Subsidy for my course of study or any future course of study.

Please select the option that applies to you:

| 0      | I acknowledge that I am ineligible for the Tuition Fee Subsidy for my BTech/BIT course, and I agree to pay non-subsidised fees throughout my course of study. If I do apply and obtain my Citizenship / Permanent Residency in Singapore during my course of                  | l |
|--------|----------------------------------------------------------------------------------------------------|---|
| 0      | study, I must submit the MOE Tuition Fee Subsidy Declaration of Eligibility Form along with the NRIC/NRIC collection slip to                                                                                                    | ſ |
|        | SCALE Finance by the end of the first week of the new semester start date.                                                                                                    |   |
| $\sim$ | I am in the midst of applying for a Citizenship / Permanent Residency in Singapore. I acknowledge that I must submit the MOE<br>Tuition Fee Subsidy Declaration of Eligibility Form <u>along with the NRIC/NRIC collection slip</u> to <b>SCALE Finance</b> by the end of the | l |
| 0      | first week of the semester start date in order to be eligible for the Tuition Fee Subsidy for my BTech/BIT course. Otherwise, I will                                                                                                    | ſ |
|        |                                                                                                    |   |

Select this option if you **have NOT applied** for Citizenship/Permanent Residency in Singapore. Note that Tuition Fee Subsidy is not applicable to you.

Select this option if you **HAVE applied** for Citizenship/Permanent Residency in Singapore.

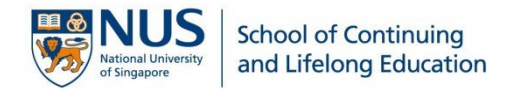

# Step 13: Declaration

1. Should you have any health declaration or past offences, current criminal or disciplinary proceedings to be made, please specify in detail. If you do have a medical condition, official medical records are to be submitted for verification.

## Step 14: Check and submit your application

- 1. Section marked with a cross implies the particular section in your application is incomplete. You are to re-visit the section and complete it.
- 2. If you have completed all required sections in the application (i.e., tick in all sections), you may click [Submit] to proceed.

Education

**X** Employment

Please upload Previous Employment Document.

# Step 15: View, print and make payment for your application

- 1. Check and ensure all details provided in the application are correct. You may make changes to your application by clicking [Edit] at the top right corner.
- 2. To print a copy of your application for reference, click [Print].
- 3. If there are no changes to be made, click [Payment] to proceed and complete your submission.

| Status          | Application Number : 20200019 |                                      | Edit                                          | Payment                      | Print |
|-----------------|-------------------------------|--------------------------------------|-----------------------------------------------|------------------------------|-------|
| View and Print  |                               |                                      |                                               |                              |       |
| Change Password | Selection of Programmes       |                                      |                                               |                              |       |
| Logout          | I wish to apply for           | Bachelor of Tech<br>Bachelor of Tech | nology (Mechanical I<br>nology (Electronics E | Engineering)<br>Engineering) |       |
|                 |                               |                                      |                                               |                              |       |

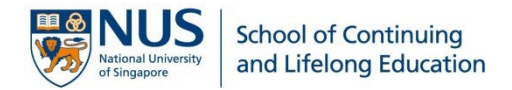

# Step 16: Payment of Application Fee

- 1. A summary of the programmes applied, and the total application fee payable will be stated.
- 2. Select your payment method and click [Proceed to Payment].
- 3. Follow the instruction on the screen to complete your application fee payment.
- 4. Once payment has been made successfully, you will receive an email with the e-receipt attached.

A NOTE: Your application will <u>only</u> be processed after the application fee is received. The application fee is <u>non-refundable</u> and <u>non-transferable</u>.

| Payment of Application Fee                       |             |  |  |  |
|--------------------------------------------------|-------------|--|--|--|
|                                                  |             |  |  |  |
| Application Number                               | 20200017    |  |  |  |
| Official Name                                    | YEO WEILING |  |  |  |
| Address                                          |             |  |  |  |
|                                                  |             |  |  |  |
| Programme(s) Applied                             | Fee Payable |  |  |  |
| Bachelor of Technology (Mechanical Engineering)  | \$53.50     |  |  |  |
| Bachelor of Technology (Electronics Engineering) | \$53.50     |  |  |  |
| Total fee payable:                               | \$107.00    |  |  |  |

Please do not use your BACK or RELOAD/REFRESH browser functions or CLOSE your browser while proceeding payment.

Proceed to Payment